# HMS Shark Identification Workshop Online Recertification Training Course USER GUIDE

### INITIAL LOGIN

Go to: www.hmsworkshop.fisheries.noaa.gov

| Home                 |                                       |
|----------------------|---------------------------------------|
|                      |                                       |
| lisername            |                                       |
| Username             | NOAA ACCOUNT LOGIN                    |
| Userhame             |                                       |
| Password             |                                       |
| Password             |                                       |
|                      |                                       |
| SIGN IN              |                                       |
| Forgot login details |                                       |
|                      |                                       |
|                      |                                       |
|                      | Haven't you joined yet? Sign up here! |
|                      | Haven't you joined yet? Sign up here! |
|                      | Haven't you joined yet? Sign up here! |
|                      | Haven't you Joined yet? Sign up here! |
|                      | Haven't you joined yet? Sign up here! |
|                      | Haven't you joined yet? Sign up here! |
|                      | Haven't you joined yet? Sign up here! |
|                      | Haven't you joined yet? Sign up here! |
|                      | Haven't you joined yet? Sign up here! |
|                      | Haven't you joined yet? Sign up here! |

1) Go to "Haven't you joined yet? Sign up here!" Click on "Sign up here!"

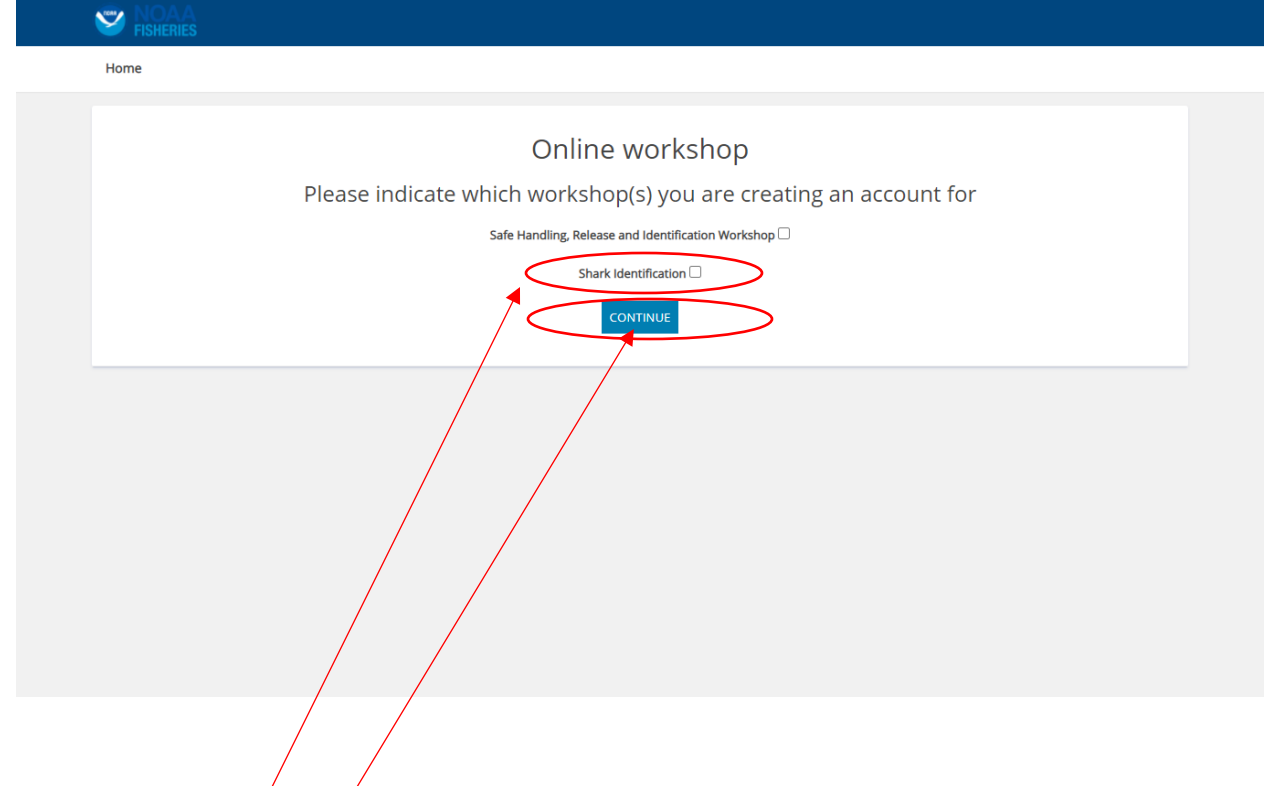

2) Select the "Shark Identification" workshop.

#### SHARK CARCASS IDENTIFICATION WORKSHOP REGISTRATION

The HMS Shark Carcass Identification Recertification Workshop is only available to persons who have previously attended an in-person workshop. You will <u>not</u> be able to successfully complete the assessment at the end of this course without the Shark Identification Key that was provided to you at the in-person workshop. In order to verify previous attendance and to facilitate registration for this course you should have available the most recent workshop certificate that was issued to you. Shark Dealers and Proxies will also need to provide their email address, name, shark dealer number, and business phone number that were provided at the inperson workshop. Without this information, you will not be able to register for the online recertification workshop.

<sup>3)</sup> Click on "<u>Continue</u>."

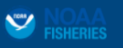

Home / Select Workshop / Shark Identification /

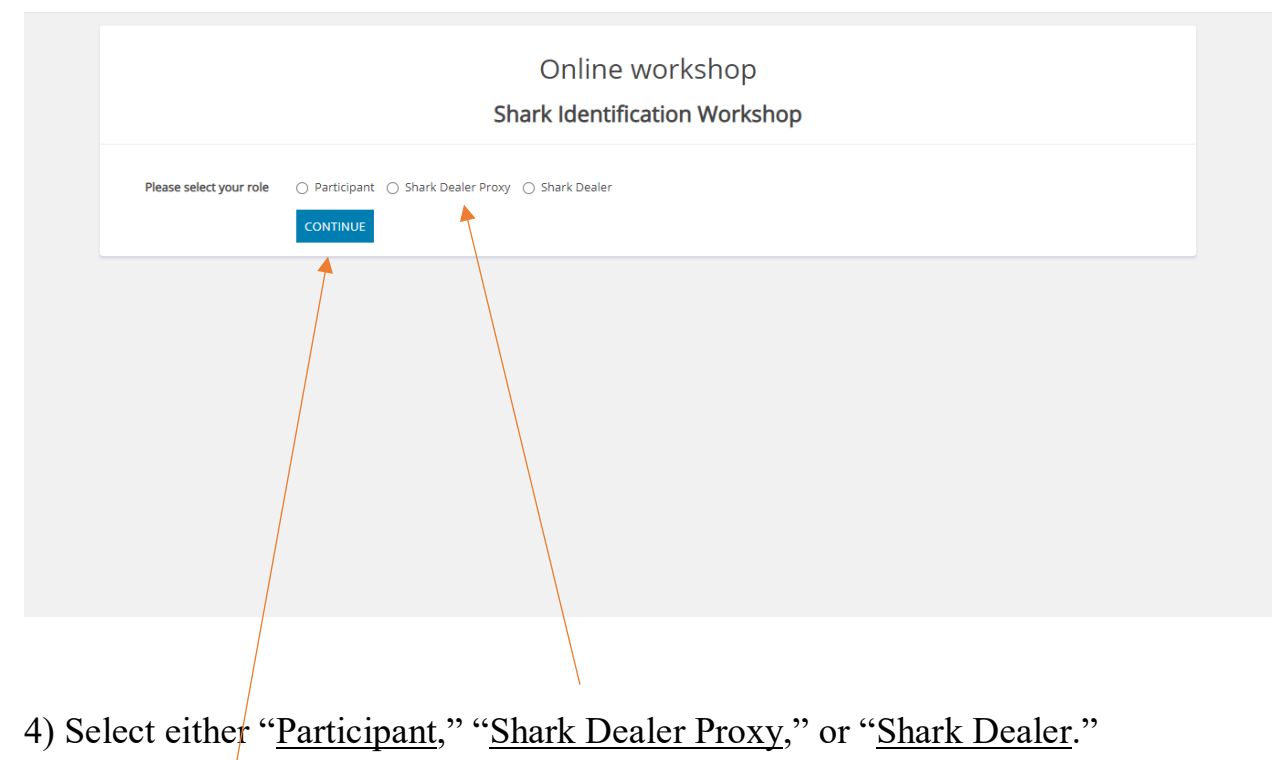

5) Click on "<u>Continue</u>."

#### A) Participant Registration

| • |                             |                                                                       |
|---|-----------------------------|-----------------------------------------------------------------------|
|   | Home / Select Workshop / Sh | Press F11 to exit full screen                                         |
|   |                             | Online workshop<br>Shark Identification Workshop<br>Role: participant |
|   | First Name<br>Last Name     |                                                                       |
|   |                             |                                                                       |
|   |                             |                                                                       |

- 1) Enter your first name and last name.
- 2) Click on "Continue."

| Home / Select Workshop / S | Shark Identification / participant                           |  |
|----------------------------|--------------------------------------------------------------|--|
|                            | Online workshop<br>Please provide the following information: |  |
| Username                   |                                                              |  |
| Password                   |                                                              |  |
| Retype Password            |                                                              |  |
|                            | СПЕАТЕ                                                       |  |
|                            |                                                              |  |
|                            |                                                              |  |
|                            |                                                              |  |

3) Enter your Username (i.e., <u>email address</u>). Use this Username whenever you log into the online workshop recertification webpage.

- 8) Create a password.
- 9) <u>Retype the new password</u>.
- 10) Click on "<u>Create</u>."

| FISHERIES                |                     | WADNING                                      |                                        |   |  |
|--------------------------|---------------------|----------------------------------------------|----------------------------------------|---|--|
| Home / Select Workshop / | Shark Identificatio | WARNING                                      |                                        | ~ |  |
|                          |                     | Under the penalty of perjury, I have ensured | that the information provided is true. |   |  |
|                          |                     | AGREE CANCEL                                 |                                        |   |  |
|                          |                     | Please provide the                           | a following information:               |   |  |
| Username                 | janesmith@e         | email.com                                    |                                        |   |  |
| Password                 |                     |                                              |                                        |   |  |
| Retype Password          |                     |                                              |                                        |   |  |
|                          | CREATE              |                                              |                                        |   |  |
|                          |                     |                                              |                                        |   |  |
|                          |                     |                                              |                                        |   |  |
|                          |                     |                                              |                                        |   |  |
|                          |                     |                                              |                                        |   |  |
|                          |                     |                                              |                                        |   |  |
|                          |                     |                                              |                                        |   |  |
|                          |                     |                                              |                                        |   |  |

11) Click "<u>Agree</u>."

|                      | Press F11 to exit full screen         |  |
|----------------------|---------------------------------------|--|
| Home                 |                                       |  |
|                      |                                       |  |
| Username             | NOAA ACCOUNT LOGIN                    |  |
| Username             |                                       |  |
| Pressured            |                                       |  |
| Password             |                                       |  |
| Password             |                                       |  |
| SIGNUM               |                                       |  |
|                      |                                       |  |
| Forgot login details |                                       |  |
|                      |                                       |  |
|                      | Haven't you joined yet? Sign up here! |  |
|                      |                                       |  |
|                      |                                       |  |
|                      |                                       |  |
|                      |                                       |  |
|                      |                                       |  |
|                      | $\mathcal{A}$                         |  |
|                      |                                       |  |
|                      |                                       |  |
|                      |                                       |  |

12) Congratulations! You have successfully logged in as a Participant. Please reenter your <u>username (email address)</u> and <u>password</u>. Click on "<u>Sign In</u>."

|                                                                                                    | ♀ ♪ <u>^</u> -                                                                                                    |                                                                                                    |
|----------------------------------------------------------------------------------------------------|----------------------------------------------------------------------------------------------------|----------------------------------------------------------------------------------------------------|
| d                                                                                                    |                                                                                                    |                                                                                                    |
| Your current password                                                                                                    |                                                                                                    |                                                                                                    |
| The password should be at least 6 characters lor                                                                              |                                                                                                    |                                                                                                    |
| The same as above.                                                                                                    |                                                                                                    |                                                                                                    |
| CHANGE                                                                                                    |                                                                                                    |                                                                                                    |
| pt time: 0.0623". Database time: 0.05428" (67 que ies). Smarty time: 0.00668". Total time: 0.10052". Memory: 4096KB Website S | atisfaction Survey                                                                                                    |                                                                                                    |
|                                                                                                    | d<br>Your current password<br>The password should be at least 6 characters for<br>The same as above.<br>CHANGE<br>pt time: 0.0623". Database time: 0.05428" (67 quelles). Smarty time: 0.00668". Total time: 0.10052". Memory: 4096KB Website 5 | d Vour current password The password should be at least 6 characters lor The same as above. CHANGE pt time: 0.0623". Database time: 0.05428" (67 queries). Smarty time: 0.00668". Total time: 0.10052". Memory: 4096KB Website Satisfaction Survey |

13) Enter your "Old <u>Password</u>."

14) Enter a "<u>New Password</u>" and reenter it. Save this new password because you will need it whenever you login to this online training course website.

15) Click "<u>Change</u>."

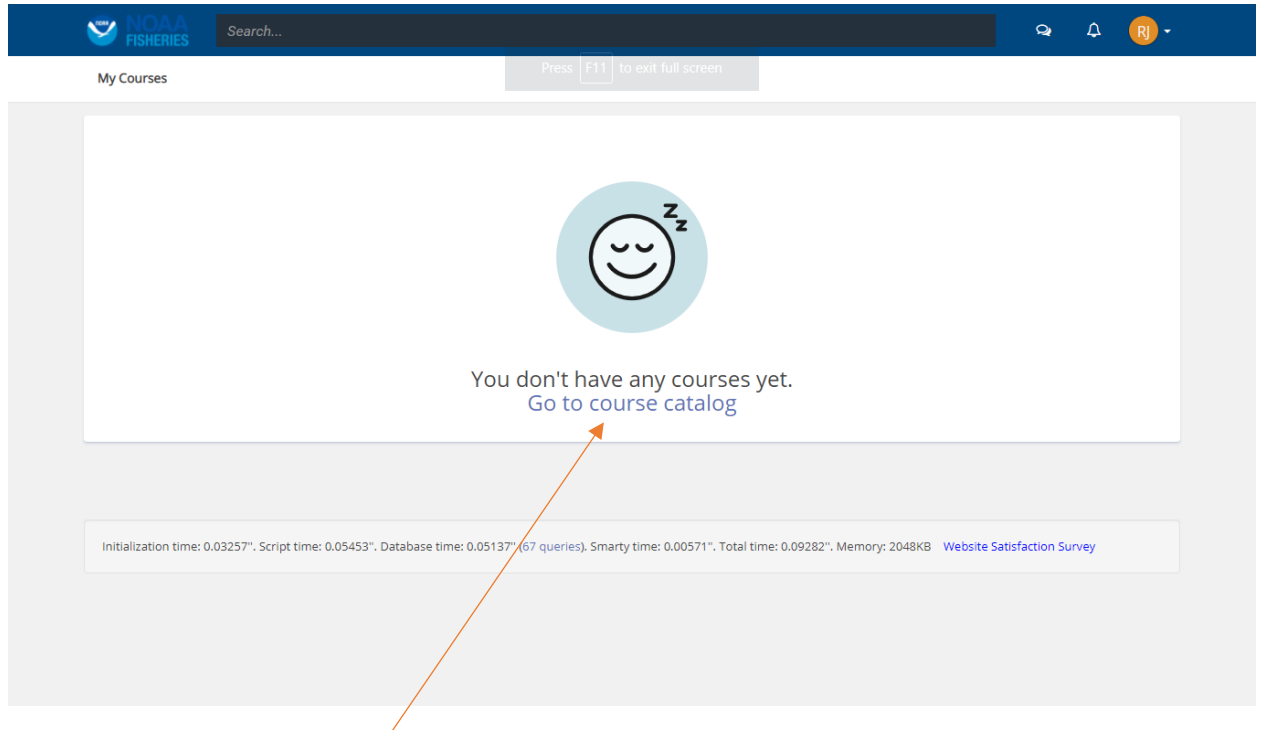

#### 16) Click on "Go to Course Catalog."

| -                                                                       |                                                                        |                                                                         | TORR                                                                     | TORR                                                                     |
|-------------------------------------------------------------------------|------------------------------------------------------------------------|-------------------------------------------------------------------------|--------------------------------------------------------------------------|--------------------------------------------------------------------------|
| Dealers                                                                 | General<br>Participants                                                | Proxies                                                                 | Vessel<br>Operators                                                      | Vessel<br>Owners                                                         |
| UNCATEGORIZED                                                           | UNCATEGORIZED                                                          | UNCATEGORIZED                                                           | UNCATEGORIZED                                                            | UNCATEGORIZED                                                            |
| Atlantic Shark Carcass Identifica-<br>tion Recertification Workshop for | Atlantic Shar Carcass Identifica-<br>tion Recertification Workshop for | Atlantic Shark Carcass Identifica-<br>tion Recertification Workshop for | Safe Handling, Release, and Identi-<br>fication Recertification Workshop | Safe Handling, Release, and Identi-<br>fication Recertification Workshop |
| 3                                                                       | \$                                                                     | \$                                                                      | 3                                                                        | \$                                                                       |
|                                                                         |                                                                        |                                                                         |                                                                          |                                                                          |

17) Click on the "General Participants" icon.

| Search                                       |                                                                                                    | २ म <u>र</u> ा.                                            |  |
|----------------------------------------------|----------------------------------------------------------------------------------------------------|------------------------------------------------------------|--|
| My Courses / Course catalog / Atlantic Shark | Carcass Identification Recertification Workshop for General Participants                                                                                                    |                                                            |  |
| General<br>Participants<br>ADD TO ROSTER     | UNCATEGORIZED<br>Atlantic Shark Carcass Identification Recertification Works<br>General Participants<br>This is the e-learning course for the Atlantic Shark Carcass Identification Workshop for Dealers. This<br>only available to persons who have already attended an in-person workshop and are seeking recert<br>is<br>View more<br>Course content<br>Introduction<br>Atlantic Shark Carcass Identification Workshop For Dealers<br>Atlantic Shark Carcass Identification Techniques<br>Identifying OWT, Porbeagle, and HH Shark Fins | hop for<br>e-learning course is<br>fication. This workshop |  |
|                                              | <ul> <li>Prohibited Shark Identification</li> <li>Oceanic Whitetip Shark</li> </ul>                                                                                                    |                                                            |  |
|                                              | Scalloped Hammerhead Shark                                                                                                    |                                                            |  |

# 18) Click on "<u>Add to Roster</u>."

| My Courses / Course catalog / Atlantic Shark | ENROLLMENT SUCCESS<br>Press F11 to exit full screen                                                                                 | × 4 @+                                                                                            |
|----------------------------------------------|----------------------------------------------------------------------------------------------------|---------------------------------------------------------------------------------------------------|
| General<br>Participants                      | Enrollment complete                                                                                                    | on Workshop for<br>r Dealers. This e-learning course is<br>seeking recertification. This workshop |
| YOU HAVE THIS COURSE                         | ONDO ENROLLMENT     Atlantic Shark Carcass Identification Workshop For Dealers     Atlantic Shark Carcass Identification Techniques |                                                                                                   |
|                                              | Identifying OWT, Porbeagle, and HH Shark Fins Prohibited Shark Identification                                                       |                                                                                                   |
|                                              | Cceanic Whitetip Shark Scalloped Hammerhead Shark                                                                                   |                                                                                                   |

19) Click on "Go to Course."

| Search                                                                                                    |                                                                     | ⇔ A R)-                                                |
|----------------------------------------------------------------------------------------------------|---------------------------------------------------------------------|--------------------------------------------------------|
| My Courses / Atlantic Shark Carcas                                                                                                    | ss Identification Recertification Workshop for General Participants |                                                        |
| General Atlantic Shark Carcass Identification Recertification Workshop for General Participants This Is the e-learning course for the Atlantic Shark Carcass Identification Workshop for Dealers. This e-learnin y available to persons who have already attended an in-person workshop and are seeking recertification. |                                                                     | ts e-learning course is<br>ertification. This workshop |
| Participants                                                                                                    | View more Course content                                            | OPTIONS                                                |
| START COURSE                                                                                                    |                                                                     |                                                        |
| Rate this course<br>☆☆☆☆☆                                                                                                    | Atlantic Shark Carcass Identification Workshop For Dealers          |                                                        |
|                                                                                                    | Atlantic Shark Carcass Identification Techniques                    |                                                        |
|                                                                                                    | Identifying OWT, Porbeagle, and HH Shark Fins                       |                                                        |
|                                                                                                    | Prohibited Shark Identification                                     |                                                        |
|                                                                                                    | 🖾 Oceanic Whitetip Shark                                            |                                                        |
|                                                                                                    | Scalloped Hammerhead Shark                                          |                                                        |
|                                                                                                    | Atlantic Sbark Carcass Identification Workshon Test                 |                                                        |

20) Click on "<u>Start Course</u>." You may then proceed to the course. You must proceed through each unit chronologically. Each unit has a minimum amount of time to complete, although you may spend as much time as needed on each unit. At the conclusion of all the units, you will be prompted to complete a 20 question assessment and achieve a success rate of 80%. You will have three opportunities to take the assessment and achieve a success rate of 80%. You must have the Shark Identification Key that was presented to you at the in-person workshop to successfully complete the assessment. After successfully passing the assessment, you will be prompted to print out your certificate of completion.

#### B) **Proxy Registration**

| V FISHERIES                                                               |  |  |  |
|---------------------------------------------------------------------------|--|--|--|
| Home / Select Workshop / Shark Identification /                           |  |  |  |
| Online workshop<br>Shark Identification Workshop                          |  |  |  |
| Please select your role O Participant O Shark Dealer Proxy O Shark Dealer |  |  |  |
|                                                                           |  |  |  |
| 1) Select " <u>Shark Dealer Proxy</u> ."                                  |  |  |  |
| 2) Click " <u>Continue</u> ."                                             |  |  |  |

| Home / Select Workshop / S | hark Identification / shark-dealer-proxy Press F11 to exit full screen       |
|----------------------------|------------------------------------------------------------------------------|
|                            | Online workshop<br>Shark Identification Workshop<br>Role: shark-dealer-proxy |
| First Name                 |                                                                              |
| Last Name                  |                                                                              |
| Shark Dealer Number        |                                                                              |
| Office phone number        |                                                                              |
|                            |                                                                              |

3) Enter you "First Name" and "Last Name."

4) Enter your "Shark Dealer Number" (just the number).

5) Enter the "<u>Office Phone Number</u>" (no dashes or parentheses (i.e., 8001112222)) that you provided at the most recent in-person workshop. Click "<u>Continue</u>."

| Home / Select Workshop / Si | nark Identification / shark-dealer-proxy                                     |
|-----------------------------|------------------------------------------------------------------------------|
|                             | Online workshop<br>Shark Identification Workshop<br>Role: shark-dealer-proxy |
| Business Name               |                                                                              |
| Business Street Address     |                                                                              |
| City                        |                                                                              |
| State                       |                                                                              |
| Zip Code                    |                                                                              |
|                             | Add address CONTINUE                                                         |
| /                           |                                                                              |

6) Enter the "<u>Business Name</u>," "<u>Business Street Address</u>," "<u>City</u>," "<u>State</u>," and "<u>Zip Code</u>." This business name and address will appear on your certificate. Click "<u>Continue</u>."

| Home / Select Workshop / S              | ihark Identification / Shark Dealer Press F11 to exit full screen |
|-----------------------------------------|-------------------------------------------------------------------|
|                                         | Online workshop<br>Please provide the following information:      |
| Username<br>Password<br>Retype Password |                                                                   |
|                                         |                                                                   |

7) Enter your "<u>Username</u>" (email address). If you did not provide an email address at your most recent in-person workshop, you will not be able to register.

8) Enter and retype a "<u>Password</u>." Press "<u>Create</u>."

| FISHERIES                                   |                         |                                |                              |   |   |
|---------------------------------------------|-------------------------|--------------------------------|------------------------------|---|---|
| Home / Select Workshop / Shark Identificati | WARNING                 |                                |                              | × | _ |
|                                             | Under the penalty of pe | rjury, I have ensured that the | nformation provided is true. |   |   |
|                                             | AGREE CANCEL            |                                |                              |   |   |
|                                             |                         | Please provide the followin    | g information:               | _ |   |
|                                             |                         |                                |                              |   |   |
| Username adam@en                            | iail.com                |                                |                              |   |   |
| Password                                    |                         |                                |                              |   |   |
| Retype Password                             |                         |                                |                              |   |   |
|                                             |                         |                                |                              |   |   |
| CREATE                                      |                         |                                |                              |   |   |
|                                             |                         |                                |                              |   |   |
|                                             |                         |                                |                              |   |   |
|                                             |                         |                                |                              |   |   |
|                                             |                         |                                |                              |   |   |
|                                             |                         |                                |                              |   |   |
|                                             |                         |                                |                              |   |   |
|                                             |                         |                                |                              |   |   |

10) Click on "<u>Agree</u>."

| Sisheries                      |                                       |
|--------------------------------|---------------------------------------|
| Home                           | Press F11 to exit full screen         |
| Username<br>Username           | NOAA ACCOUNT LOGIN                    |
| Password<br>Password           |                                       |
| SIGN IN<br>Forge Nogin details |                                       |
|                                | Haven't you joined yet? Sign up here! |
|                                |                                       |
|                                |                                       |
|                                |                                       |

11) Congratulations! You have successfully registered as a Shark Dealer Proxy. Please reenter your "<u>Username</u>" (email address) and "<u>Password</u>."

12) Click on "<u>Sign In</u>."

| My Courses / Change passwo         | rd              |                                               |                                            |                             |                   |    |  |
|------------------------------------|-----------------|-----------------------------------------------|--------------------------------------------|-----------------------------|-------------------|----|--|
|                                    |                 |                                               |                                            |                             |                   |    |  |
| Old password                       | Your curre      | nt password                                   |                                            |                             |                   |    |  |
| New password*                      | The passw       | ord should be at least 6 characters lor       |                                            |                             |                   |    |  |
| Repeat password*                   | The same a      | as above.                                     |                                            |                             |                   |    |  |
|                                    |                 |                                               |                                            |                             |                   |    |  |
|                                    | CHANGE          |                                               |                                            |                             |                   |    |  |
|                                    |                 |                                               |                                            |                             |                   |    |  |
| Initialization times 0.00454". Co  |                 | 2" Database times 0.05428" (67 evening). Sm   | artic times 0.00668". Tatal times 0.10052" | Memory 4006KD - Website 5   | sticfaction Curry |    |  |
| Initialization time: 0.03154". Sci | ipt time: 0.062 | 3". Database time: 0.05428" (67 queries). Sm  | arty time: 0.00668". Total time: 0.10052"  | '. Memory: 4096KB Website S | atisfaction Surv  | ey |  |
| Initialization time: 0.03154". Sci | ipt time: 0.062 | 3". Database time: 0.05428" (67 queries). Sm  | arty time: 0.00668". Total time: 0.10052"  | '. Memory: 4096KB Website S | atisfaction Surve | ey |  |
| Initialization time: 0.03154". Sci | ipt time: 0.062 | 3", Database time: 0.05428" (67 queries). Sm  | arty time: 0.00668". Total time: 0.10052"  | '. Memory: 4096KB Website S | atisfaction Surv  | ey |  |
| Initialization time: 0.03154". Sci | ipt time: 0.062 | 3". Database time: 0.05428" (67 queries). Sm  | arty time: 0.00668". Total time: 0.10052"  | '. Memory: 4096KB Website S | atisfaction Surv  | ey |  |
| Initialization time: 0.03154". Sci | ipt time: 0.062 | 3", Database time: 0.05428" (67 queries). Sm  | arty time: 0.00668". Total time: 0.10052"  | '. Memory: 4096KB Website 5 | atisfaction Survo | ey |  |
| Initialization time: 0.03154". Sci | ipt time: 0.062 | 3". Database time: 0.05428" (67 queries). Sm  | arty time: 0.00668". Total time: 0.10052"  | '. Memory: 4096KB Website 5 | atisfaction Surv  | ey |  |
| Initialization time: 0.03154". Sci | pt time: 0.062  | 3", Database time: 0.05428" (67 queries). Sm  | arty time: 0.00668". Total time: 0.10052"  | '. Memory: 4096KB Website 5 | atisfaction Surv  | ey |  |
| Initialization time: 0.03154". Sci | ipt time: 0.062 | 3". Database time: 0.05428" (67 queries). Srr | arty time: 0.00668". Total time: 0.10052"  | '. Memory: 4096KB Website 5 | atisfaction Surv  | ey |  |
| Initialization time: 0.03154". Sci | igt time: 0.062 | 3". Database time: 0.05428" (67 queries). Sm  | arty time: 0.00668". Total time: 0.10052"  | ". Memory: 4096KB Website S | atisfaction Surv  | ey |  |
| Initialization time: 0.03154". Sci | igt time: 0.062 | 3". Database time: 0.05428" (67 queries). Srr | arty time: 0.00668". Total time: 0.10052"  | '. Memory: 4096KB Website S | atisfaction Surv  | ey |  |

13) Enter your "<u>Old Password</u>."

14) Enter a "<u>New Password</u>" and reenter it. Save this new password because you will need it whenever you login to this online training course website.

15) Click "Change."

|                    | Search                                                                                                    | Q             | ۵   | AS - |  |
|--------------------|----------------------------------------------------------------------------------------------------|---------------|-----|------|--|
| My Courses         |                                                                                                    |               |     |      |  |
|                    |                                                                                                    |               |     |      |  |
|                    |                                                                                                    |               |     |      |  |
|                    |                                                                                                    |               |     |      |  |
|                    |                                                                                                    |               |     |      |  |
|                    | You don't have any courses yet.<br>Go to course catalog                                                                                          |               |     |      |  |
|                    |                                                                                                    |               |     |      |  |
| Initialization tim | : 0.03029", Script time: 0.05219", Database time: 0.04755" (65 queries). Smarty time: 0.00558", Total time: 0.08806", Memory: 4096K8 Website Sat | isfaction Sun | /ey |      |  |
|                    |                                                                                                    |               |     |      |  |
| 16) Cliak "C       | to to Course Catalog "                                                                                                    |               |     |      |  |
| 10 CHCK <u>C</u>   | to course Catalog.                                                                                                    |               |     |      |  |

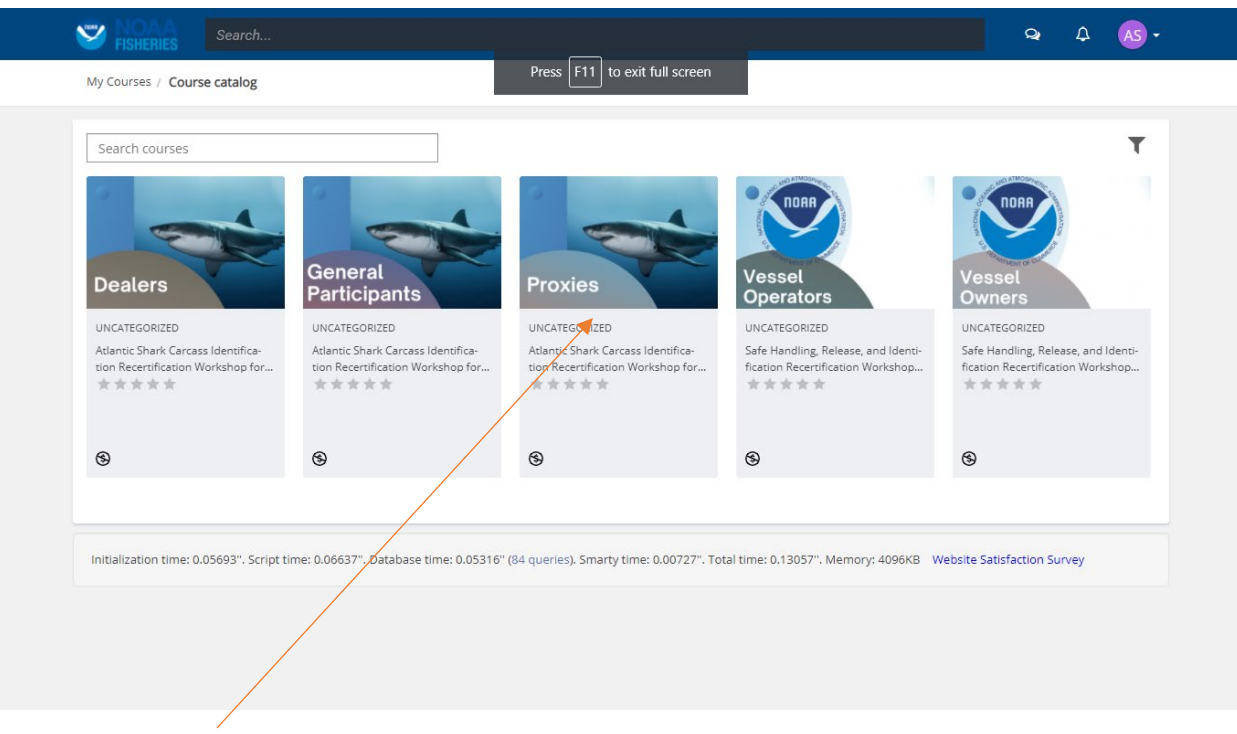

#### 17) Click "Proxies."

| Search                                 | Q 4 🐼+                                                                                                    |
|----------------------------------------|----------------------------------------------------------------------------------------------------|
| My Courses / Course catalog / Atlantic | Shark Carcass Identification Recentification                                                                                                    |
| Proxies<br>Add to roster               | UNCATEGORIZED<br>Atlantic Shark Carcass Identification Recertification Workshop for<br>Proxies<br>This is the e-learning course for the Atlantic Shark Carcass Identification Workshop for Dealers. This e-learning course is<br>only available to persons who have already attended an in-person workshop and are seeking recertification. This workshop<br>is<br>View more<br>Course content |
| <b>†</b>                               | © Introduction                                                                                                    |
|                                        | Atlantic Shark Carcass Identification Workshop For Dealers                                                                                                    |
|                                        | Atlantic Shark Carcass Identification Techniques                                                                                                    |
|                                        | 🕒 Identifying OWT, Porbeagle, and HH Shark Fins                                                                                                    |
|                                        | 🕒 Prohibited Shark Identification                                                                                                    |
|                                        | 🕒 Oceanic Whitetip Shark                                                                                                    |
|                                        | 🕒 Scalloped Hammerhead Shark                                                                                                    |

18) Click "Add to Roster."

| Proxies<br>YOU HAVE THIS COURSE | ENROLLMENT SUCCESS Press F11 to exit full screen Enrollment complete Continue BROWSING THE CATALOG GO TO COURSE UNDO ENROLLMENT |
|---------------------------------|----------------------------------------------------------------------------------------------------|
|                                 | [2] Identifying OWT, Porbeagle, and HH Shark Fins                                                                               |
|                                 | Prohibited Shark Identification                                                                                                 |
|                                 | Dceanic Whitetip Shark                                                                                                    |
|                                 | 🖻 Scalloped Hammerfread Shark                                                                                                   |
|                                 | Atlantic Shark Carcass Identification Workshop Test                                                                             |

#### 19) Click "Go to Course."

| Search                         |                                                                                                    | a 🗛 🐼 -                                                                |
|--------------------------------|----------------------------------------------------------------------------------------------------|------------------------------------------------------------------------|
| My Courses / Atlantic Shark Ca | rcass Identification Recertification Workshop for Proxies                                                                                                    |                                                                        |
| Proxies                        | Atlantic Shark Carcass Identification Recertification Work<br>Proxies<br>This is the e-learning course for the Atlantic Shark Carcass Identification Workshop for Dealers. T<br>only available to persons who have already attended an in-person workshop and are seeking rec<br>is | Kshop for<br>This e-learning course is<br>certification. This workshop |
|                                | Course content                                                                                                    | OPTIONS                                                                |
| START COURSE                   | ♥ Introduction                                                                                                    |                                                                        |
| Rate this course<br>습습습습       | Atlantic Shark Carcass Identification Workshop For Dealers                                                                                                    |                                                                        |
|                                | Atlantic Shark Carcass Identification Techniques                                                                                                    |                                                                        |
|                                | Identifying OWT, Porbeagle, and HH Shark Fins                                                                                                    |                                                                        |
|                                | Prohibited Shark Identification                                                                                                    |                                                                        |
|                                | Deanic Whitetip Shark                                                                                                    |                                                                        |
|                                | Calloped Hammerhead Shark                                                                                                    |                                                                        |
|                                | Atlantic Shark Carcass Identification Workshon Test                                                                                                    |                                                                        |

20) Click on "<u>Start Course</u>." You may then proceed to the course. You must proceed through each unit chronologically. Each unit has a minimum amount of time to complete, although you may spend as much time as needed on each unit. At the conclusion of all the units, you will be prompted to complete a 20 question assessment and achieve a success rate of 80%. You will have three opportunities to take the assessment and achieve a success rate of 80%. You must have the Shark Identification Key that was presented to you at the in-person workshop to successfully complete the assessment. After successfully passing the assessment, you will be prompted to print out your certificate of completion.

# C) Shark Dealer Registration

| Home / Select Workshop / Shark Identification /         | Press F11 to exit full screen                    |
|---------------------------------------------------------|--------------------------------------------------|
|                                                         | Online workshop<br>Shark Identification Workshop |
| Please select your role O Participant O Shark Dealer Pr | roxy 🔿 Shark Dealer                              |
|                                                         |                                                  |
| 1) Select " <u>Shark Dealer</u> ."                      |                                                  |
| 2) Click " <u>Continue</u> ."                           |                                                  |

| Home / Select Workshop / Si | hark Identification / shark-dealer Press F11 to exit full screen       |
|-----------------------------|------------------------------------------------------------------------|
|                             | Online workshop<br>Shark Identification Workshop<br>Role: shark-dealer |
| First Name                  |                                                                        |
| Last Name                   |                                                                        |
| Shark Dealer Number         |                                                                        |
| Office phone number         | CONTINUE                                                               |
|                             |                                                                        |

3) Enter your "First Name" and "Last Name."

4) Enter your "Shark Dealer Number" (just the number).

5) Enter the "<u>Office Phone Number</u>" (no dashes or parentheses (i.e., 8001112222)) that you provided at the most recent in-person workshop. Click "<u>Continue</u>."

| Home / Select Workshop / Sl | ark Identification / shark-dealer Press F11 to exit full screen |
|-----------------------------|-----------------------------------------------------------------|
|                             | Online workshop                                                 |
|                             | Shark Identification Workshop<br>Role: shark-dealer             |
| Business Name               |                                                                 |
| Business Street Address     |                                                                 |
| City                        |                                                                 |
| State                       |                                                                 |
| Zip Code                    |                                                                 |
|                             | + Add address                                                   |
|                             |                                                                 |
|                             |                                                                 |

6) Enter the "<u>Business Name</u>," "<u>Business Street Address</u>," "<u>City</u>," "<u>State</u>," and "<u>Zip Code</u>." This business name and address will appear on your certificate. Click "<u>Continue</u>."

| Home / Select Workshop / Sh             | ark Identification / Shark Dealer | Press F11                    | to exit full screen |  |  |
|-----------------------------------------|-----------------------------------|------------------------------|---------------------|--|--|
|                                         |                                   | Online<br>Please provide the | workshop            |  |  |
| Username<br>Password<br>Retype Password | CREATE                            |                              |                     |  |  |
|                                         |                                   |                              |                     |  |  |

7) Enter your "Username" (email address). If you did not provide an email address at your most recent in-person workshop, you will not be able to register.

- 8) Enter and retype a "<u>Password</u>."
- 9) Press "<u>Create</u>."

| Home / Select Workshop / Sh | WARNING X                                                                           |  |
|-----------------------------|-------------------------------------------------------------------------------------|--|
|                             | Under the penalty of perjury. I have ensured that the information provided is true. |  |
|                             | AGREE CANCEL                                                                        |  |
|                             | 4                                                                                   |  |
| Username                    | Jade@email.com                                                                      |  |
| Password                    |                                                                                     |  |
| Retype Password             |                                                                                     |  |
|                             | CREAT                                                                               |  |
|                             |                                                                                     |  |
|                             |                                                                                     |  |
|                             |                                                                                     |  |
|                             |                                                                                     |  |
|                             |                                                                                     |  |
|                             |                                                                                     |  |

10) Click "<u>Agree</u>."

| Signature Fisheries  |                                      |
|----------------------|--------------------------------------|
| Home                 | Press F11 to exit full screen        |
|                      |                                      |
| Username             | NOAA ACCOUNT LOGIN                   |
|                      |                                      |
| Password             |                                      |
|                      |                                      |
| SIGN IN              |                                      |
| Forgee login details |                                      |
|                      | Haven't vu joined vet? Sign up here! |
|                      |                                      |
|                      |                                      |
|                      |                                      |
|                      |                                      |
|                      |                                      |
|                      |                                      |
|                      |                                      |

11) Congratulations! You have successfully registered as a Shark Dealer. Please reenter your "<u>Username</u>" (email address) and "<u>Password</u>."

#### 12) Press "<u>Sign In</u>."

| Searce Searce                    | φ Δ (B -                                                                                                    |
|----------------------------------|----------------------------------------------------------------------------------------------------|
| My Courses / Change passw        | vord                                                                                                    |
| Old password                     | Your current password                                                                                                    |
| New password*                    | The password should be at least 6 characters lor                                                                                                    |
| Repeat password*                 | The same as above.                                                                                                    |
|                                  | CHANGE                                                                                                    |
| Initialization time: 0.03029". 9 | Script time: 0.06037". Database fime: 0.05012" (57 queries). Smarty time: 0.0066". Total time: 0.09727". Memory: 4096KB Website Satisfaction Survey |
|                                  |                                                                                                    |
|                                  |                                                                                                    |
|                                  |                                                                                                    |
|                                  |                                                                                                    |
|                                  |                                                                                                    |
|                                  |                                                                                                    |
|                                  |                                                                                                    |

13) Enter your "Old Password."

14) Enter a "<u>New Password</u>" and reenter it. Save this new password because you will need it whenever you login to this online training course website.

15) Click "Change."

| Search                                                                                                    | ۵     | - 21 |
|----------------------------------------------------------------------------------------------------|-------|------|
| My Courses                                                                                                    |       |      |
|                                                                                                    |       |      |
|                                                                                                    |       |      |
|                                                                                                    |       |      |
|                                                                                                    |       |      |
|                                                                                                    |       |      |
| You don't have any courses yet.                                                                                                    |       |      |
| Go to course catalog                                                                                                    |       |      |
|                                                                                                    |       |      |
|                                                                                                    |       |      |
| Initialization time: 0.02907". Script time: 0.04838". Database time: 0.0443" (65 queries). Smarty time: 0.00524". Total time: 0.0827". Memory: 4096K8 Website Satisfaction S | urvey |      |
|                                                                                                    |       |      |
|                                                                                                    |       |      |
|                                                                                                    |       |      |

# 16) Click "Go to Course Catalog."

| Search courses                                                        |                                                                            |                                                                         |                                                                          | ۲                                                                        |
|-----------------------------------------------------------------------|----------------------------------------------------------------------------|-------------------------------------------------------------------------|--------------------------------------------------------------------------|--------------------------------------------------------------------------|
| Dealers                                                               | General<br>Participants                                                    | Proxies                                                                 | Vessel<br>Operators                                                      | Vessel<br>Owners                                                         |
| UNCATEGORIZED                                                         | UNCATEGORIZED                                                              | UNCATEGORIZED                                                           | UNCATEGORIZED                                                            | UNCATEGORIZED                                                            |
| Atlantic Shark Carcass Identifica<br>tion Recertification Workshop fo | Atlantic Shark Carcass Identifica-<br>or tion Recertification Workshop for | Atlantic Shark Carcass Identifica-<br>tion Recertification Workshop for | Safe Handling, Release, and Identi-<br>fication Recertification Workshop | Safe Handling, Release, and Identi-<br>fication Recertification Workshop |
| \$                                                                    | \$                                                                         | \$                                                                      | \$                                                                       | \$                                                                       |
|                                                                       |                                                                            |                                                                         |                                                                          |                                                                          |
| Initialization time: 0.04135". S                                      | cript time: 0.07213". Database time: 0.06233'                              | (84 queries). Smarty time: 0.00646". To                                 | tal time: 0.11994''. Memory: 4096KB 🛛 V                                  | Vebsite Satisfaction Survey                                              |

17) Click "<u>Dealers</u>."

| FISHERIES                                      |                                                                                                    | Q                                          | 4          | JS - |  |
|------------------------------------------------|----------------------------------------------------------------------------------------------------|--------------------------------------------|------------|------|--|
| My Courses / Course catalog / Atlantic Shark C | Press F11 to exit full screen<br>arcass Identification Recertification Workshop for Dealers                                                                                                    |                                            |            |      |  |
| ADD TO ROSTER                                  | INCATEGORIZED<br>Atlantic Shark Carcass Identification Recertification Works<br>Dealers<br>his is the e-learning course for the Atlantic Shark Carcass Identification Workshop for Dealers. This<br>inly available to persons who have already attended an in-person workshop and are seeking recert<br>i<br>/lew more<br>Course content<br>Introduction<br>Atlantic Shark Carcass Identification Workshop For Dealers<br>Atlantic Shark Carcass Identification Workshop For Dealers<br>Atlantic Shark Carcass Identification Techniques<br>Identifying OWT, Porbeagle, and HH Shark Fins<br>Prohibited Shark Identification<br>Cocanic Whitetip Shark | hop for<br>e-learning co<br>fication. This | -<br>works | hop  |  |

# 18) Click "<u>Add to Roster</u>."

| My Courses / Course catalog / Atlantic Shark | ENROLLMENT SUCCESS<br>Press F11 to exit full screen                                                | × 4 (5 ·                                                                                         |
|----------------------------------------------|----------------------------------------------------------------------------------------------------|--------------------------------------------------------------------------------------------------|
|                                              | CONTINUE BROWSING THE CATALOG GO TO COURSE                                                         | n Workshop for<br>r Dealers. This e-learning course is<br>seeking recertification. This workshop |
|                                              | UNDO ENROLLMENT     Atlantic Shark Carcass Identification Workshop For Dealers                     |                                                                                                  |
|                                              | Atlantic Shark Carcass Identification Techniques     Identifying OWT, Porbeagle, and HH Shark Fins |                                                                                                  |
|                                              | Prohibited Shark Identification  Coceanic Whitetip Shark                                           |                                                                                                  |
|                                              | B Scalloped Hammerhead Shark                                                                       |                                                                                                  |

19) Click "Go to Course."

| Search                           |                                                                                                    | <b>a</b> 4               | JS -           |
|----------------------------------|----------------------------------------------------------------------------------------------------|--------------------------|----------------|
| My Courses / Atlantic Shark Carc | ass Identification Recertification Workshop for Dealers                                                                                                    |                          |                |
|                                  | Atlantic Shark Carcass Identification Recertification Workshop<br>Dealers                                                                                                    | o for                    |                |
| Dealers                          | This is the e-learning course for the Atlantic Shark Carcass Identification Workshop for Dealers. This e-lear<br>only available to persons who have already attended an in-person workshop and are seeking recertification<br>is                                                                                                    | ning cours<br>n. This wo | e is<br>rkshop |
|                                  | View more<br>Course content                                                                                                    | OPTI                     | IONS           |
| START COURSE                     |                                                                                                    |                          |                |
| Rate this course                 | Atlantic Shark Carcass Identification Workshop For Dealers                                                                                                    |                          |                |
|                                  | Atlantic Shark Carcass Identification Techniques                                                                                                    |                          |                |
|                                  | Identifying OWT, Porbeagle, and HH Shark Fins                                                                                                    |                          |                |
|                                  | 🛆 Prohibited Shark Identification                                                                                                    |                          |                |
|                                  | 🛆 Oceanic Whitetip Shark                                                                                                    |                          |                |
|                                  | Scalloped Hammerhead Shark                                                                                                    |                          |                |
|                                  | Atlantic Shark Carcass Identification Workshon Test     Allantic Shark Carcass Identification Workshon Test     Allantic Shark Carcass Identification Workshon Test     Allantic Shark Carcass Identification Workshon Test     Allantic Shark Carcass Identification Workshon Test     Allantic Shark Carcass Identification Workshon Test     Allantic Shark Carcass Identification Workshon Test     Allantic Shark Carcass Identification Workshon Test     Allantic Shark Carcass Identification Workshon Test     Allantic Shark Carcass Identification Workshon Test     Allantic Shark Carcass Identification Workshon Test     Allantic Shark Carcass Identification     Allantic Shark Carcass Identification     Allantic Shark Carcass Identification     Allantic Shark Carcass Identification     Allantic Shark Carcass     Allantic Shark Carcass     Allantic Sha |                          |                |

20) Click on "<u>Start Course</u>." You may then proceed to the course. You must proceed through each unit chronologically. Each unit has a minimum amount of time to complete, although you may spend as much time as needed on each unit. At the conclusion of all the units, you will be prompted to complete a 20 question assessment and achieve a success rate of 80%. You will have three opportunities to take the assessment and achieve a success rate of 80%. You must have the Shark Identification Key that was presented to you at the in-person workshop to successfully complete the assessment. After successfully passing the assessment, you will be prompted to print out your certificate of completion.